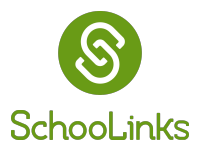

1. Navigate to the Casefile Sections dropdown and then select **Personalized Plans**.

| 8                                                       | Guardian Dashboard                                                                                                    | 🛞 🖸 🗘 🖗 🏵                                                                                                    |                                                                                                    |    |                                                                                                    |                                                                |
|---------------------------------------------------------|----------------------------------------------------------------------------------------------------|----------------------------------------------------------------------------------------------------|----------------------------------------------------------------------------------------------------|----|----------------------------------------------------------------------------------------------------|----------------------------------------------------------------|
| รтudents                                                | Guardian Dashboard                                                                                                    | Active Casefile Section<br>Personalized Plans                                                                                                  |                                                                                                    |    | ~                                                                                                    | Choose a different section 🔺                                   |
| STUDENTS<br>Colleges<br>CAREERS<br>CAREERS<br>FRIVANCES | Established School School Scho | Personal Completion de<br>STUDENT<br>Sarah Duffy<br>• SUBMITTED 04/1<br>MyCAP 2<br>Completion de<br>STUDENT<br>Sarah Duffy<br>• SUBMITTED 04/1 | \$<br>Student Activities<br>To Dos<br>Assessments<br>Learning Chapters<br>Game of Life<br>Surveys<br>Events and Reminders<br>Planning<br>Course Plans<br>Personalized Plans<br>Goals | A* | Accountability & Performance Student Performance College College Lists & Favorites College Admission Stats Career Career Exploration Certifications Finance College Financing | Other<br>Key Contacts<br>Documents<br>Experience Hour Tracking |
|                                                         |                                                                                                    |                                                                                                    |                                                                                                    |    |                                                                                                    |                                                                |

2. Click View Plan for the current school year plan. You can also view an older plan with the Review Plan button.

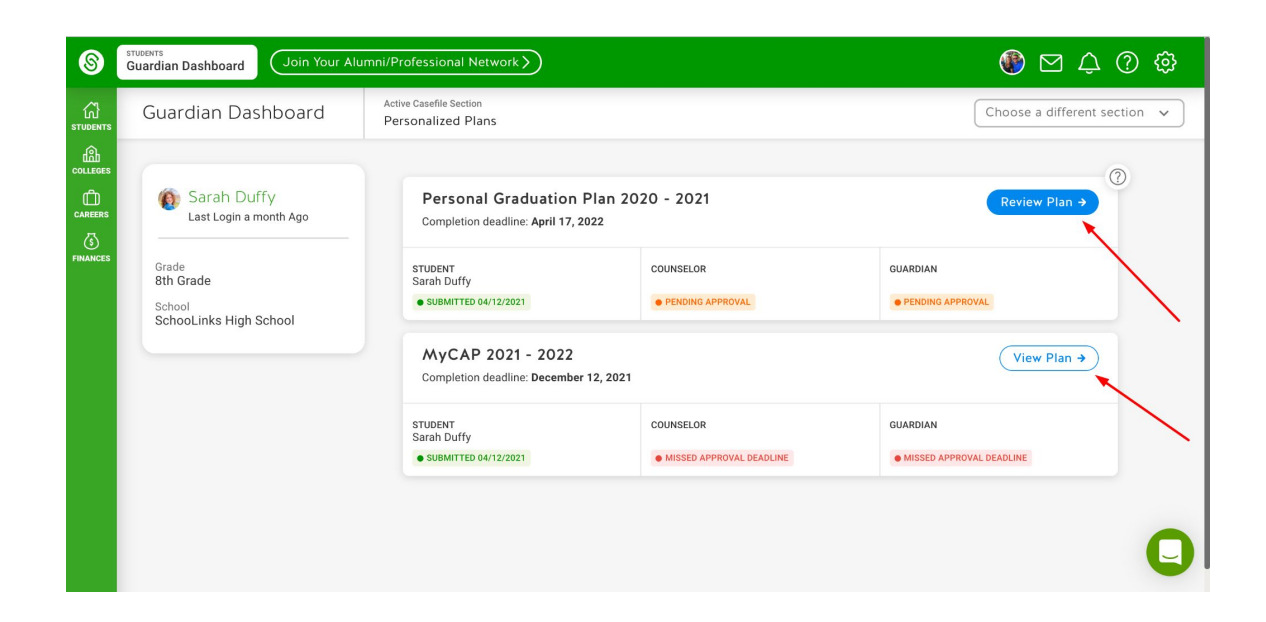

- **3.** After reviewing the plan, at the bottom of the page type your name to electronically sign the plan. Then click the **Approve** button to approve your student's course plan.
- **4.** If you need to request changes to a student's plan leave a comment directly on the plan (this will be visible to both the counselor and the student

| 8             | DISTRICT<br>Personalized Plans                   | Join Your Alumni/Professional N                                                                                                    | etwork >                                                                                                    |          | 🏶 🖂 🗘 🖗 🏟 |  |  |  |  |
|---------------|--------------------------------------------------|----------------------------------------------------------------------------------------------------|----------------------------------------------------------------------------------------------------|----------|-----------|--|--|--|--|
| 了<br>STUDENTS | ← Back                                           | ← Back Sarah Duffy (2020 - 2021)<br>8th grade • SchooLinks High School                                                                                     |                                                                                                    |          |           |  |  |  |  |
| COLLEGES      |                                                  | Review the plan below and approve it at the bottom of the page.<br>To request changes before approving, <u>add a comment</u> and we'll notify the student. |                                                                                                    |          |           |  |  |  |  |
| CAREERS       | SchooLinks Pul<br>Personal Gra                   | Completion deadline<br>April 17th, 2022                                                                                                    |                                                                                                    |          |           |  |  |  |  |
| FINANCES      | STUDENT<br>Sarah Duffy<br>• SUBMITTED 04/12/2021 |                                                                                                    | COUNSELOR  PENDING APPROVAL                                                                                                    | GUARDIAN |           |  |  |  |  |
|               |                                                  | Career Interest Invent     Personality Profile     ISFJ (Introversion, Sensing,     Personality Traits     Quiet, Friendly, Responsible                    | <ul> <li>Career Interest Inventory</li> <li>Personality Profile         ISFJ (Introversion, Sensing, Feeling, Judging)         Personality Traits         Quiet, Friendly, Responsible, Conscientious, Loyal, Considerate, Kind, Stable, Practical</li> </ul> |          |           |  |  |  |  |
|               |                                                  | 2 Goals Post Secondary Plans                                                                                                    |                                                                                                    |          | Q         |  |  |  |  |